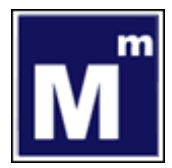

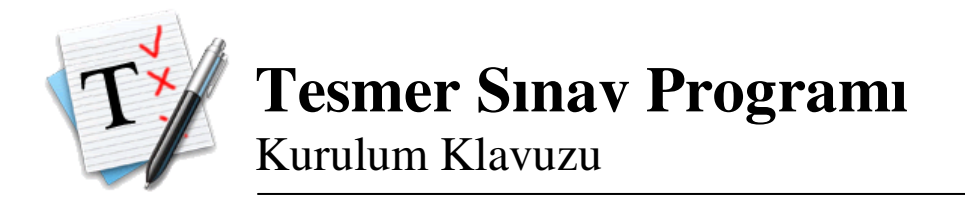

1. Kurulum programını <u>http://www.tesmer.org.tr/sinav\_kurulum.exe</u> adresinden indirdikten sonra "çalıştır" seçeneğiyle çalıştırın.

2. Eğer sisteminizde .*NET Framework 2.0* kurulu değilse, kurulacağına dair bir uyarı karşınıza gelecektir. Bu durumda, kurulum programı, *.NET Framework 2.0*'ı otomatik olarak kuracaktır.

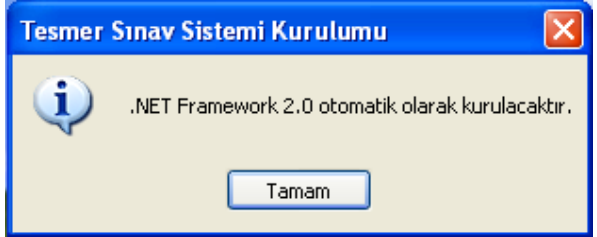

3. Bu adımda, kurulum yapmak istediğiniz klasörü seçin, ve Kur'a basın.

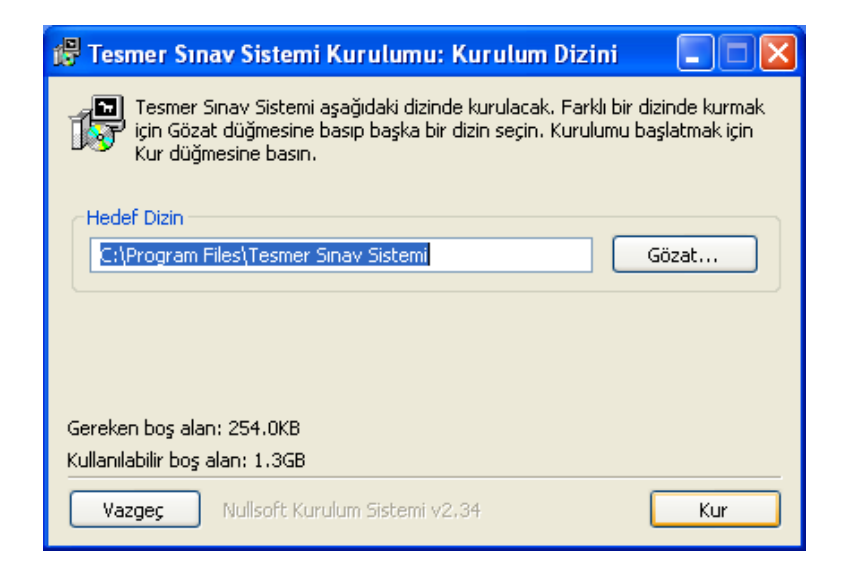

4. Eğer sisteminizde .*NET Framework 2.0* kurulu değilse, bu aşamada indirilecektir. Ekrandaki talimatları takip edip, .*NET Framework 2.0* kurulumunu bitirmeniz gerekmektedir. Eğer sisteminizde .*NET Framework 2.0* kurulu ise, bu aşama karşınıza çıkmayacaktır.

| 🥵 Tesmer Sınav Sistemi Kurulumu: Kuruluyor 🛛 🗖 🖂        |  |  |  |
|---------------------------------------------------------|--|--|--|
| Downloading dotnetfx.exe                                |  |  |  |
| Ayrıntıları göster                                      |  |  |  |
| 1728kB (8%) of 22959kB @ 246.8kB/s (1 minute remaining) |  |  |  |
|                                                         |  |  |  |
| İptal                                                   |  |  |  |
| Vazgeç Nullsoft Kurulum Sistemi v2,34 < Geri            |  |  |  |

5. Kurulum tamamlanınca, bu pencereyi kapatabilirsiniz.

| 🛱 Tesmer Sınav Sistemi Kurulumu: Tamamlandı 💦 🔲 🗖                                                                                                    |   |
|----------------------------------------------------------------------------------------------------|---|
| Tamamlandı                                                                                                    |   |
| Aç: sinav_kurulum.nsi 100%<br>Aç: SinavClient.exe 100%<br>Aç: SinavClient.application 100%<br>Aç: SinavClient.exe.manifest 100%<br>Aç: ICSharpCode.SharpZipLib.dll 100%<br>Kaldırma uygulaması oluştur: C:\Program Files\Tesmer Sinav Sistemi\uninst<br>Kısayol oluştur: C:\Documents and Settings\Arma\Desktop\Tesmer Sinav S<br>Dizin oluştur: C:\Documents and Settings\Arma\Start Menu\Programlar\Te<br>Kısayol oluştur: C:\Documents and Settings\Arma\Start Menu\Programlar\Te<br>Kısayol oluştur: C:\Documents and Settings\Arma\Start Menu\Programlar\Te<br>Kısayol oluştur: C:\Documents and Settings\Arma\Start Menu\Programlar\Te<br>Tamamlandı | < |
| Vazgeç Nullsoft Kurulum Sistemi v2,34 < Geri Kapat                                                                                                    |   |

6. Program kurulumun tamamlanmasının ardından çalışacaktır. Buraya TC kimlik numaranızı, ve TESMER e-Use takip ekranına girerken kullandığınız şifre ile giriş yapmanız gerekmektedir.

| 💖 Giriş Formu |               |
|---------------|---------------|
| T TESMER S    | SINAV SİSTEMİ |
| TC Kimlik No  |               |
| Şifre         |               |
|               | Giriş         |

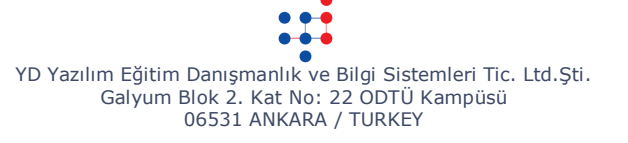

7. Programı kapatırsanız, daha sonradan başlatmak için masaüstündeki ikondan,

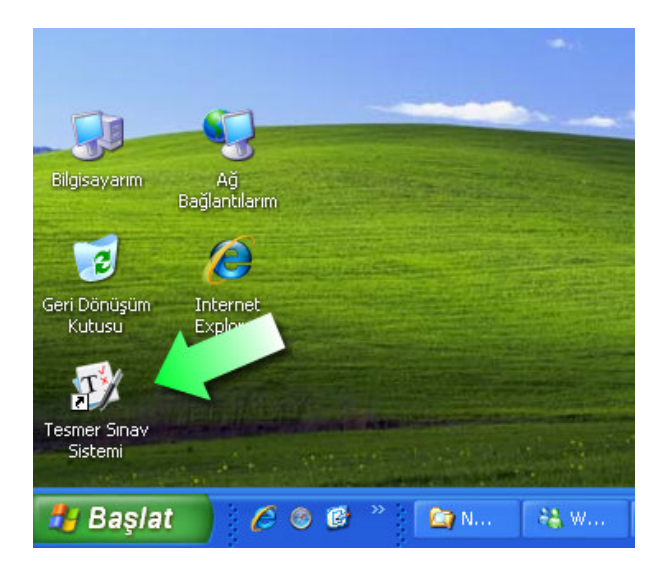

veya başlat menüsündeki Programlar/Tesmer/Tesmer Sınav Sistemi/Tesmer Sınav Sistemi kısayolundan,

| 8 2 4 4 4 4 4 4 4 4 4 4 4 4 4 4 4 4 4 4 | E solitations<br>solitations<br>factorial<br>factorial<br>factorial<br>factorial<br>factorial |                                                 |
|-----------------------------------------|-----------------------------------------------------------------------------------------------|-------------------------------------------------|
| 8                                       | TESMER                                                                                        | 🕅 Staja Başlama 🕴                               |
|                                         | m Docablar                                                                                    | ன Tesmer Sınav Sistemi 🔸 😗 Tesmer Sınav Sistemi |
| Tüm Programlar 🜔                        |                                                                                               | Uvgulamavi Kaldir                               |
|                                         |                                                                                               |                                                 |
| 🦉 Başlat                                |                                                                                               |                                                 |
|                                         |                                                                                               |                                                 |

programı tekrar başlatabilirsiniz.

Başarılar !

TESMER